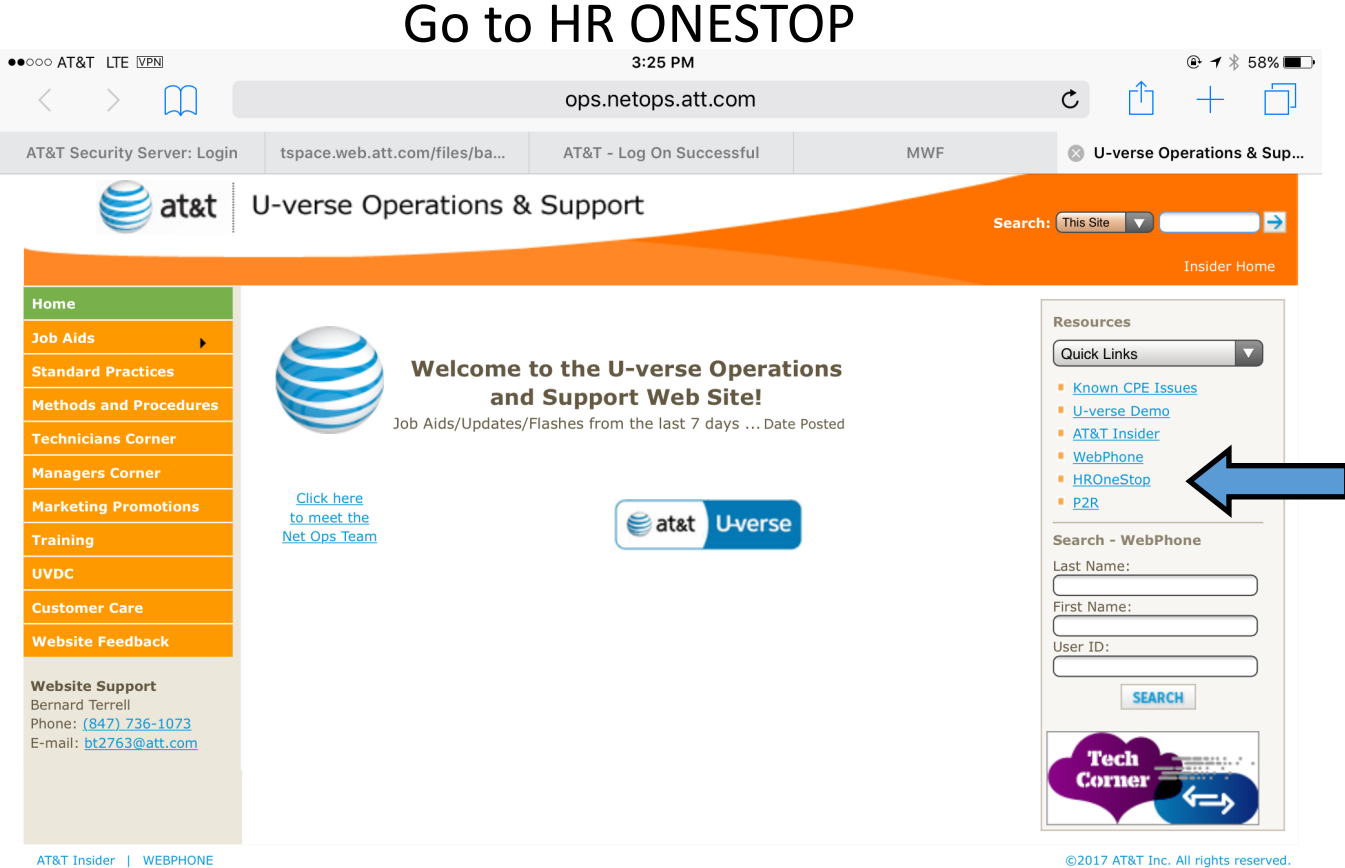

Arat Insider | WEDFHONE

AT&T Proprietary (Internal Use Only): Not for use or disclosure outside the AT&T companies except under written agreement.

### Go to Quick Ref and search Southwest Careerpath

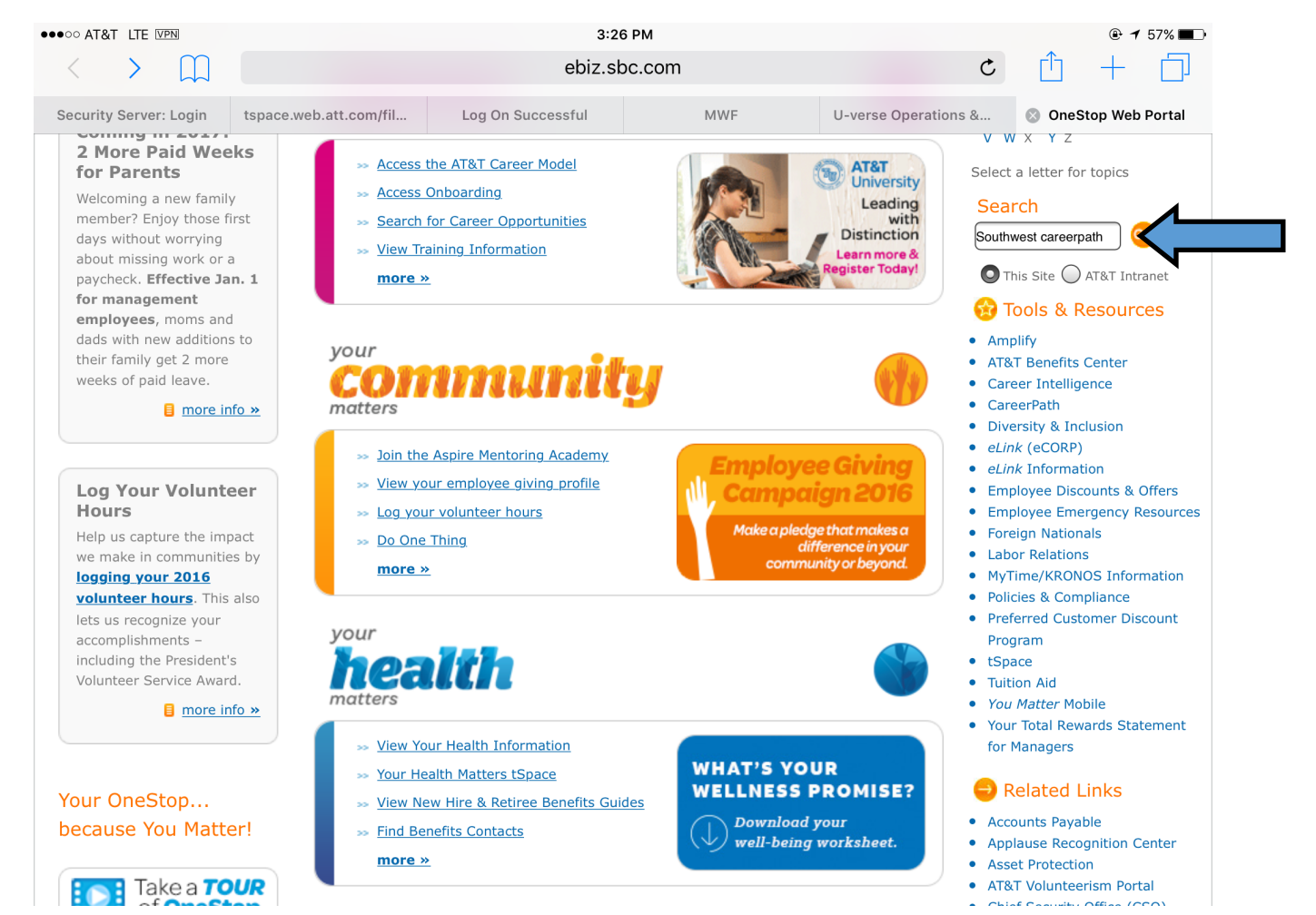

#### Go to Quick Ref and search Southwest Careerpath

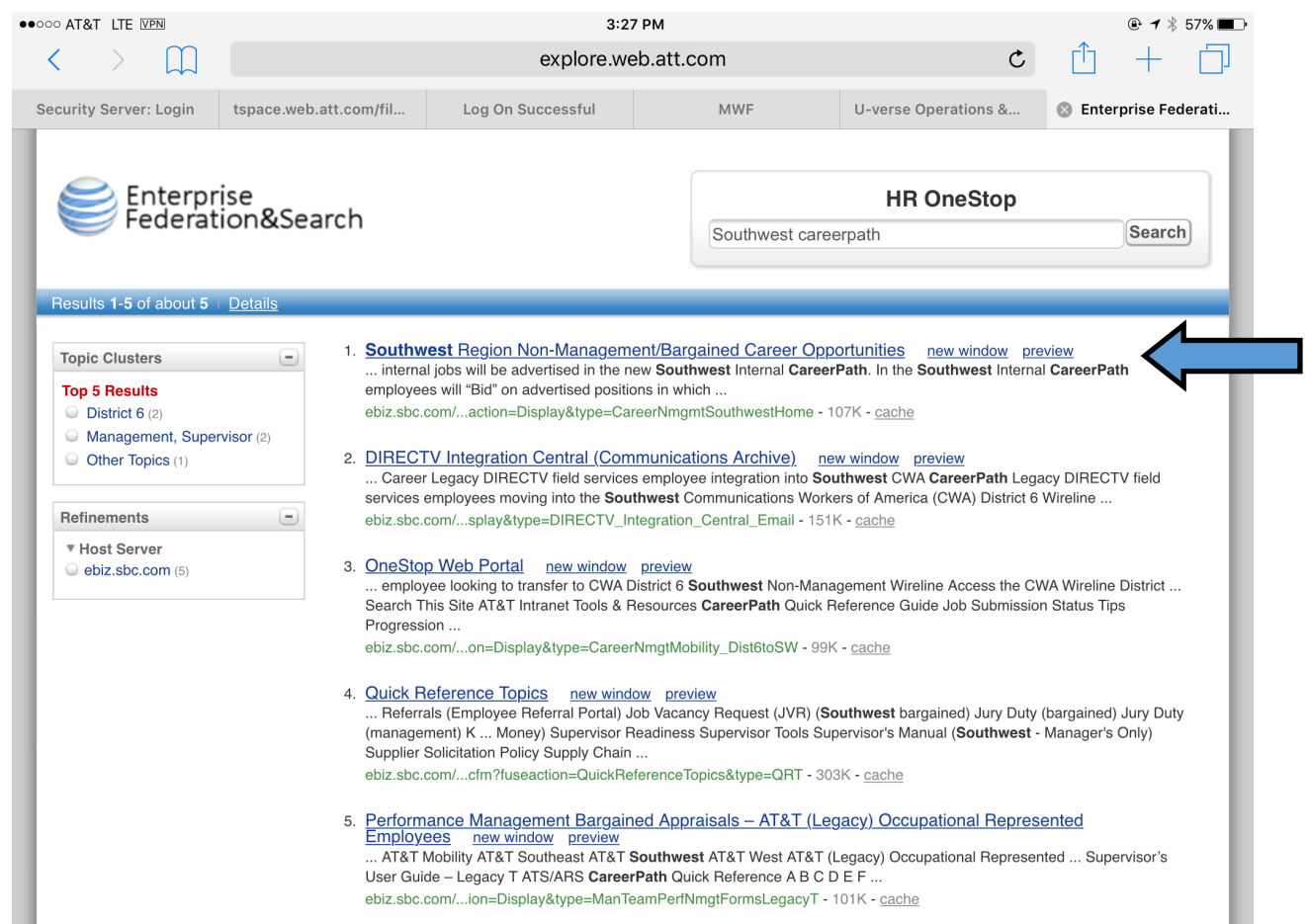

### Select update/create profile

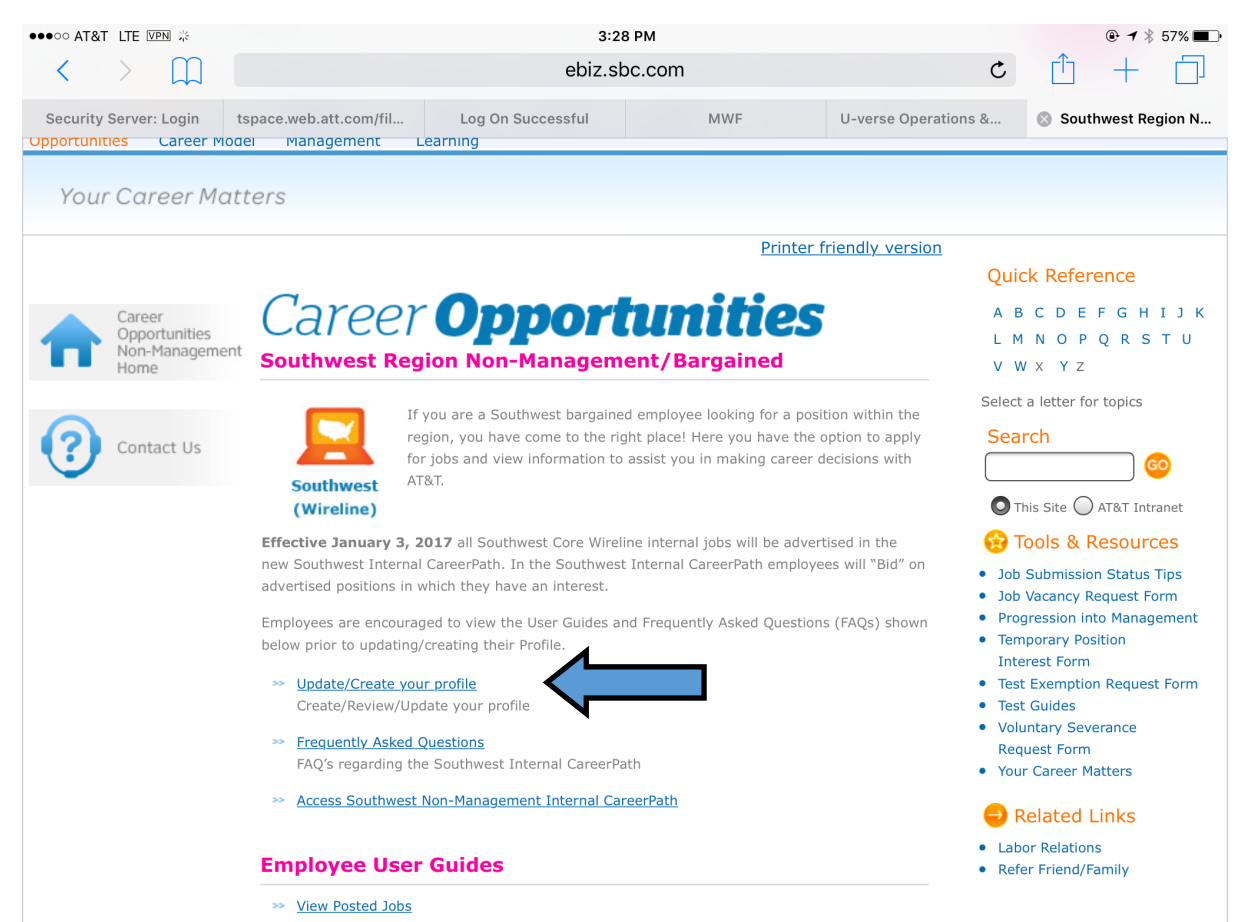

## Select Profile then My Profile

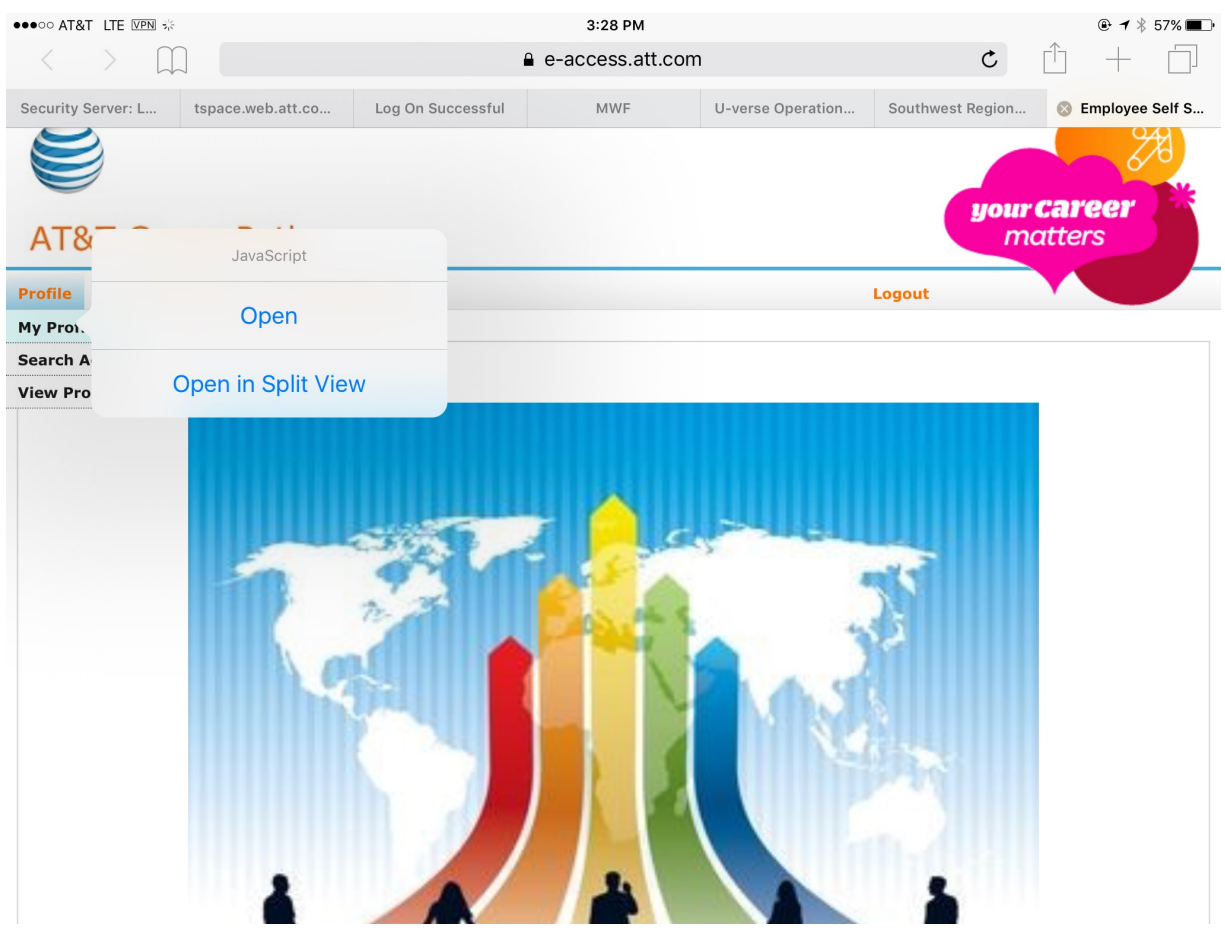

# Edit update or create your profile..then review / save

| 000 AT&T LTE VPN                            |                                                                                             | 3:29 PM<br>■ e-access.att.com                       |                                | <b>● 7</b> ¥ 57%            |
|---------------------------------------------|---------------------------------------------------------------------------------------------|-----------------------------------------------------|--------------------------------|-----------------------------|
| AT&T CareerPa                               | th                                                                                          |                                                     |                                | matters                     |
| rofile View Posted Jobs I                   | orce Adjustment                                                                             |                                                     | Logout                         |                             |
| rofile > My Profile                         |                                                                                             |                                                     |                                |                             |
| PAT BRATCHER, y                             | ou are signed in.   My Account Options                                                      | 3                                                   |                                | Sign Out                    |
| General Profile                             |                                                                                             |                                                     | s<br>5                         | tep 5 out of<br>Print/Email |
| 8                                           | Your Resume Introduce Yourself Experier                                                     | nce Your Review and Submit                          | •                              |                             |
| Submit                                      |                                                                                             |                                                     |                                |                             |
| The following<br>Edit link is di            | I Submit<br>g information will be submitte<br>splayed, you can modify the<br>ourself   Edit | ed after you click the Su<br>corresponding informat | ıbmit button. Where a<br>iion. | n                           |
| Personal Info                               | rmation                                                                                     |                                                     |                                |                             |
| PAT E BRAT                                  | CHER Jr.                                                                                    |                                                     |                                |                             |
| Arlington, 70<br>United State<br>pat@loudnc | 5018<br>is – Texas – Arlington<br>ear.com                                                   |                                                     |                                |                             |

## To serch jobs go to View Posted Jobs

| ●●○○ AT&T LTE VPN                                                                                                    | 3:30 PM                                                                                            |                      |                                                                                                    | <b>₩</b> 7 7 56  |
|----------------------------------------------------------------------------------------------------|----------------------------------------------------------------------------------------------------|----------------------|----------------------------------------------------------------------------------------------------|------------------|
| $\langle \rangle$ $\square$                                                                                                    |                                                                                                    | om                   | ¢ 🚹                                                                                                    | +                |
| Security Server: L tspace.web.att.co                                                                                                    | Log On Successful MWF                                                                              | U-verse Operation    | Southwest Region 🛞 E                                                                                                    | Employee Se      |
| AT&T CareerPath                                                                                                    |                                                                                                    |                      | <b>your Car</b><br>matte                                                                                                    | <b>eer</b><br>rs |
| Profile View Posted Jobs Force A                                                                                                    | djustraent                                                                                         |                      | Logout                                                                                                    |                  |
| Profile > My Southwest (CWA)                                                                                                    | <                                                                                                  |                      |                                                                                                    |                  |
| National Transfer Plan                                                                                                    |                                                                                                    |                      | Cirra Out                                                                                                    |                  |
| PAT BRATCHER, you are si                                                                                                    | gned in. Twy Account Options                                                                       |                      | Sign Out                                                                                                    |                  |
|                                                                                                    |                                                                                                    |                      |                                                                                                    |                  |
|                                                                                                    |                                                                                                    |                      |                                                                                                    |                  |
| General Profile                                                                                                    |                                                                                                    |                      | Step 3 out of<br>5 <b>Print/Email</b>                                                                                                    |                  |
| General Profile                                                                                                    | Your Resume Introduce Your Experience Attachments                                                  | Review and<br>Submit | Step 3 out of<br>5 Print/Email                                                                                                    |                  |
| General Profile  General Profile  Save and Continue  Your Experience                                                                                                    | Your Resume Introduce<br>Yourself Experience Attachments                                           | Review and<br>Submit | Step 3 out of<br>5 Print/Email                                                                                                    |                  |
| General Profile  General Profile  Save and Continue  Your Experience  Work Experience                                                                                                    | Your Resume Introduce<br>Yourself Experience Attachments                                           | Review and<br>Submit | Step 3 out of<br>5 Print/Email                                                                                                    |                  |
| General Profile                                                                                                    | Your Resume Introduce<br>Yourself Experience Attachments                                           | Peview and<br>Submit | Step 3 out of<br>5 Print/Email                                                                                                    |                  |
| General Profile  Gameral Profile  Save and Continue  Your Experience  List the work experience  Work Experience 1                                                                                     | Your Resume Introduce<br>Yourself Experience Attachments                                           | Review and<br>Submit | Step 3 out of<br>5 Print/Email                                                                                                    |                  |
| General Profile  General Profile  Save and Continue  Your Experience  Uork Experience 1 We'd like 5 years of                                                                                          | Your Resume Introduce<br>Yourself Experience Attachments                                           | Review and<br>Submit | Step 3 out of<br>5 Print/Email<br>dding work experience entries<br>o create one work experience,<br>lick "Add Work Experience". A<br>ew section including blank fields<br>ppears. Enter any relevant<br>formation.<br>termoving work experience<br>ntries<br>o remove a work experience from |                  |
| General Profile  General Profile  Save and Continue  Your Experience  Work Experience  List the work experience  Work Experience 1  We'd like 5 years of history, but we encod to provide means if it | Your Resume Introduce<br>Yourself Experience Your<br>s below, starting with the most relevant one. | Review and<br>Submit | Step 3 out of<br>5 Print/Email                                                                                                    |                  |

## If you see a job desire hit "Apply"

You can set your to be automatically contacted about jobs that match your criteria.